## Cadastrar chave PIX do favorecido

#### Cadastros>Cadastro Central

#### **Contas Correntes / Favorecidos**

| ▽★∞☆ ● ∞ ■                                                  | Registros                                        | 3535   |
|-------------------------------------------------------------|--------------------------------------------------|--------|
| Fantasia                                                    | ipo de cadastro PROPRIETÁRIO OU CRIADOR (CF      | sultar |
| Tipo Código Fantasia                                        | Nome completo Origem F/J                         | CNPJ   |
| PROPRIETÁRIO OU CRIADOR (CFC) 10803904 LUIZ ANTONIO DO VALL | MENDES LUIZ ANTONIO DO VALLE MENDES 11861 F      | 670.5  |
| PROPRIETÁRIO OU CRIADOR (CFC) 10012915 LUIZ ANTONIO DUBOIS  | ERREIRA LUIZ ANTONIO DUBOIS FERREIRA F           | 003.3  |
| PROPRIETÁRIO OU CRIADOR (CFC) 10010998 LUIZ ANTONIO FRANK E | SILVA LUIZ ANTONIO FRANK E SILVA 21903 F         | 715.3  |
| PROPRIETÁRIO OU CRIADOR (CFC) 10804455 LUIZ ANTONIO LUZ VAS | ONCELOS LUIZ ANTONIO LUZ VASCONCELOS 21831 F     | 370.5  |
| PROPRIETÁRIO OU CRIADOR (CFC) 10504915 LUIZ ANTONIO MIERCZY | LUIZ ANTONIO MIERCZYNSKI 10504915 F              | 006.8  |
| PROPRIETÁRIO OU CRIADOR (CFC) 10796169 LUIZ ANTONIO MONTEIR | D LUIZ ANTONIO MONTEIRO 11458 F                  | 308.8  |
| PROPRIETÁRIO OU CRIADOR (CFC) 10787216 LUIZ ARTICUE SECULIÓ | THUR FERNANDES FILHO 10641 F                     | 109.5  |
| PROPRIETÁRIO OU CRIADOR (CFC) 10013831 LUIZ BIA             | NCHI E SIMOES 10013831 F                         | 014.6  |
| PROPRIETÁRIO OU CRIADOR (CFC) 10802436 LUIZ CAI             | LOS ALVES DA SILVA 21718 F                       | 500.   |
| PROPRIETÁRIO OU CRIADOR (CFC) 10793615 LUIZ CAI             | RLOS CAVALCANTI BORGES 11507 F                   | 018.   |
| PROPRIETÁRIO OU CRIADOR (CFC) 10800522 LUIZ CAI Zoom        | LOS DA SILVEIRA 21571 F                          | 164.   |
| PROPRIETÁRIO OU CRIADOR (CFC) 10788913 LUIZ CAI Incluir com | digo RLOS DE VASCONCELOS 10788913 F              | 016.   |
| PROPRIETÁRIO OU CRIADOR (CFC) 10784837 LUIZ CAI             | LOS FERREIRA MIERES 10784837 F                   | 282.   |
| PROPRIETÁRIO OU CRIADOR (CFC) 10022716 LUIZ CAI             | RLOS PETRARCA 10022716 F                         |        |
| PROPRIETÁRIO OU CRIADOR (CFC) 10014152 LUIZ CAI Comercial   | RLOS SABOIA STEPHAN 9648 F                       | 094.4  |
| PROPRIETÁRIO OU CRIADOR (CFC) 10115811 LUIZ CAI             | tes/Favorecidos RLOS VERGARA MARQUES 398 F       | 007.   |
| PROPRIETÁRIO OU CRIADOR (CFC) 10791990 LUIZ CE              | AR BOGHOSSIAN 5534 F                             | 401.0  |
| PROPRIETÁRIO OU CRIADOR (CFC) 10803696 LUIZ CL              | UDIO DOS S.DE ARRUDA JR 11841 F                  | 069.0  |
| PROPRIETÁRIO OU CRIADOR (CFC) 10787585 LUIZ CL Histórico de | ornecedor UDIO GOMES PESSANHA 10674 F            | 900    |
| PROPRIETÁRIO OU CRIADOR (CFC) 10797246 LUIZ CL Relativo ao  | UDIO ROCHA PITTA LIMA 11371 F                    | 079.6  |
| PROPRIETÁRIO OU CRIADOR (CFC) 10803661 LUIZ CL Propriedade  | CTRL+T) NUDIO S.DE A.JR / MARCELO H.DA S 11838 F | 034.7  |
| PROPRIETÁRIO OU CRIADOR (CFC) 10012249 LUIZ CLI             | BER TURI MORAES 10012249 F                       | 001.6  |
| PROPRIETÁRIO OU CRIADOR (CFC) 10006923 LUIZ CLOVIS POZZA    | LUIZ CLOVIS POZZA 10006923 F                     | 019.7  |
| PROPRIETÁRIO OU CRIADOR (CFC) 10012222 LUIZ E MILTON SMANIO | LUIZ E MILTON SMANIOTTO 10012222 F               |        |
| PROPRIETÁRIO OU CRIADOR (CFC) 10000232 LUIZ EDUARDO A.B.SIL | LUIZ EDUARDO A.B. SILVEIRA 10000232 F            |        |
| PROPRIETÁRIO OU CRIADOR (CFC) 10004661 LUIZ EDUARDO MASCEI  | LUIZ EDUARDO MASCELLA KRIEGER 10004661 F         | 580.6  |
| PROPRIETÁRIO OU CRIADOR (CFC) 10784870 LUIZ EDUARDO PIRES ( | MIRANDA I LUIZ EDUARDO PIRES DE MIRANDA 10437 E  | 171    |

#### Cadastros>Cadastro Central>CC/Favorecidos

#### Dados PIX

| Fantasia                                                           |                                     |                |                                  | Tipo de ca                                                                          | adastro PR              | OPRIETÁR   | IO OU CRIADOR   | (CF -                      | Con    | sultar            |
|--------------------------------------------------------------------|-------------------------------------|----------------|----------------------------------|-------------------------------------------------------------------------------------|-------------------------|------------|-----------------|----------------------------|--------|-------------------|
| Tip                                                                | D                                   | Código         | Fanta                            | sia                                                                                 |                         | Nom        | e completo      | Origem                     | F/J    | CNPJ -            |
| PROPRIETÁRIO OU                                                    | CRIADOR (CFI                        | C) 10803904 LI | JIZ ANTONIO DO V                 | ALLE MENDES                                                                         | S LUIZ AN               | TONIO DO   | VALLE MENDES    | 11861                      | F      | 670.5             |
| PROPRIETÁRIO OU                                                    | CRIADOR (CFI                        | C) 10012915 LI | JIZ ANTONIO DUB                  | OIS FERREIR/                                                                        | A LUIZ AN               | TONIO DUE  | OIS FERREIRA    |                            | F      | 003.3             |
| PROPRIETÁRIO OU                                                    | CRIADOR (CFI                        | C) 10010998 LI | <b>JIZ ANTONIO FRA</b>           | NK E SILVA                                                                          | LUIZ AN                 | TONIO FRA  | NK E SILVA      | 21903                      | F      | 715.3             |
| PROPRIETÁRIO OU                                                    | CRIADOR (CFI                        | C) 10804455 LI | JIZ ANTONIO LUZ                  | VASCONCELO                                                                          | S LUIZ AN               | TONIO LUZ  | VASCONCELOS     | 21831                      | F      | 370.5             |
| PROPRIETÁRIO OU                                                    | CRIADOR (CFO                        | C) 10504915 LI | JIZ ANTONIO MIEF                 | (CZY                                                                                | LUIZ AN                 | TONIO MIER | RCZYNSKI        | 1050491                    | 5 F    | 006.8             |
| PROPRIETÁRIO OU                                                    | CRIADOR (CFO                        | C) 10796169 LI | JIZ ANTONIO MON                  | TEIRO                                                                               | LUIZ AN                 | TONIO MON  | ITEIRO          | 11458                      | F      | 308.8             |
| PROPRIETÁRIO OU                                                    | CRIADOR (CFI                        | C) 10787216 LI | JIZ ARTHUR FERM                  | IANDES FILHO                                                                        | LUIZ AR                 | THUR FER   | NANDES FILHO    | 10641                      | F      | 109.5             |
| 7 🕱 🗩 24   4                                                       |                                     |                |                                  |                                                                                     |                         |            |                 | Regist                     | ros: 1 |                   |
| 7 🕱 🔊 社 🛛 🕯<br>as/Favorecido(s) do                                 | cadastro: LUI                       | 2 ARTHUR FI    | ERNANDES FILH                    | 0                                                                                   |                         |            |                 | Regist                     | ros: 1 |                   |
| 7 🕱 🔊 24 🛛 4<br>as/Favorecido(s) do<br>Favorecido                  | cadastro: LUI<br>Banco Pi           | Z ARTHUR FI    | ERNANDES FILH<br>ve Agência      | 0<br>3 Dig.Ag.                                                                      | Conta                   | Dig.Conta  | Compleme Tp.Con | <u>Regist</u><br>ta Pessoa | CNPJ   | J/CPF             |
| 7 🗶 🔊 21 6<br>as/Favorecido(s) do<br>Favorecido<br>ARTHUR FERNAN   | cadastro: LUI<br>Banco Pi<br>DE 409 | IZ ARTHUR FL   | ERNANDES FILH<br>ve Agência      | 0<br>a Dig Ag<br>Million 121<br>Alterar                                             | Conta                   | Dig.Conta  | Compleme Tp.Com | Regist<br>ta Pessoa        | CNPJ   | J/CPF             |
| 7 🗶 🔊 🛃<br>as/Favorecido(s) do<br>Favorecido<br>ARTHUR FERNAN      | cadastro: LUI<br>Banco Pi<br>DE 409 | IZ ARTHUR FI   | ERNANDES FILH<br>ve Agéncia      | 0<br>a Dig Ag<br>Milerar<br>Incluir<br>Excluir                                      | Conta                   | Dig.Conta  | Compleme Tp.Com | Regist<br>ta Pessoa        | CNPJ   | U/CPF             |
| 7 🗶 🗩 24 da<br>tas/Favorecido(s) do<br>Favorecido<br>ARTHUR FERNAN | cadastro: LUI<br>Banco Pi<br>DE 409 | IZ ARTHUR FI   | ERNANDES FILH                    | 0<br>a Dig.Ag.<br>Alterar<br>Jocluir<br>Excluir<br>Dados <u>P</u> IX                | Conta<br>Istras         | Dig.Conta  | Compleme Tp.Con | Regist                     | CNPJ   | U/CPF             |
| 7 🗶 🔊 🏄 🗍 🕯<br>tas/Favorecido(s) do<br>Favorecido<br>ARTHUR FERMAN | cadastro: LUJ<br>Banco Pi<br>DE 409 | IZ ARTHUR FI   | ERNANDES FILH<br>ve Agência<br>R | 0<br>a Dig.Ag.<br>Alterar<br>Jocluir<br>Excluir<br>Dados <u>PIX</u><br>Desativar/At | Conta<br>Bolao<br>tivar | Dig Conta  | Compleme Tp.Com | Regist                     | CNPJ   | J/CPF<br>531347-9 |

#### Clicar em Habilitar PIX e Alterar Chave PIX

| Finar     | <ul> <li>➡ Cadastro central</li> <li>Cadastro central</li> <li>C T ★ D 2↓</li> </ul> | 🖨 🐟 🖬                  |                    |                |         |                |            |               |                | Registros: 3535          | VetCor |
|-----------|--------------------------------------------------------------------------------------|------------------------|--------------------|----------------|---------|----------------|------------|---------------|----------------|--------------------------|--------|
|           | Fantasia                                                                             |                        |                    |                | Tipo de | cadastro [     | PROPRIETÁI | RIO OU CRIADO | R (CF ▼        | Consultar                |        |
| 1         | C.C/Favorecidos                                                                      | =7 == 1                |                    |                |         |                |            |               | -              |                          | 8      |
| 0         | ∀ <b>≭</b> ,∞ 2↓   €                                                                 |                        |                    |                | -       |                |            |               | Red            | listros: 1               |        |
| 8 -       | contas/Favorecido(s) d                                                               | o cadastro: LUIZ A     | RTHUR FERNAND      | ES FILHO       |         |                |            |               |                |                          |        |
| 2 .       | Favorecido<br>UIZ ARTHUR FERNAN                                                      | Banco Pix              | Chave              | Agencia<br>390 | Dig.Ag. | Conta<br>16982 | Dig.Conta  | Compleme Tp.C | onta Pessoa    | CNPJ/CPF<br>109531347-92 |        |
|           |                                                                                      | Favorecidos - D.       | ados PIX (ALTERAR) |                | ,       |                |            |               |                | 23                       |        |
|           |                                                                                      | -                      |                    |                |         |                |            |               |                |                          |        |
|           |                                                                                      | Código                 | 4035               |                |         |                |            |               |                |                          |        |
| -         |                                                                                      | Nome                   | LUIZ ARTHUR        | FERNANDES      | FILHO   |                |            |               |                |                          |        |
|           |                                                                                      | Banco<br>Agância/Conta | 409 - UNIBAN       |                |         |                |            |               |                |                          |        |
| -         |                                                                                      | Agencia/Conta          | 390 / 216982       | -4             |         |                |            |               |                |                          |        |
|           |                                                                                      | Habilitar PIX          |                    |                |         |                |            |               |                |                          |        |
|           |                                                                                      | String QR. Code        |                    |                |         | Chave Pix      | c          |               |                |                          |        |
|           |                                                                                      |                        |                    |                |         | Tipo de        |            |               |                |                          |        |
| -         |                                                                                      |                        |                    |                |         | Chave F        | Pix        |               |                |                          |        |
|           |                                                                                      |                        |                    |                |         | C.I.C.I.C.I.   |            |               | -              |                          |        |
| <u></u> _ |                                                                                      |                        |                    |                |         | -              |            |               | -              |                          |        |
| -         |                                                                                      |                        |                    |                | -       |                |            | Alte          | erar Chave Pix |                          |        |
| -         |                                                                                      | Visualizar OR Co       | de                 |                |         |                |            |               |                |                          |        |
|           |                                                                                      |                        |                    |                |         | Cance          | lar        |               |                |                          |        |
|           | C                                                                                    | <u>ID: 4035</u>        |                    |                |         |                |            |               |                | U                        |        |

### Cadastrar Chave PIX: Selecionar tipo de Chave PIX

| dastros Faturamento Fi | nar CVXØ                         | 21 🖨 🗠           |                 |               |                       |              |         |                   |            | Registros: 3535          | VetCor SIT | Ferramentas | R  |
|------------------------|----------------------------------|------------------|-----------------|---------------|-----------------------|--------------|---------|-------------------|------------|--------------------------|------------|-------------|----|
| lentes e Fornecedores  | Fantasia                         |                  |                 |               | Tipo de cadas         | PROPRIETÁR   | 10 00   | CRIADOR (         | CF 💌       | Consultar                | -          |             |    |
| Cadastro central       | C.C/Favorecidos                  |                  |                 |               |                       |              |         |                   | Regi       | stros_1                  | 3          |             |    |
|                        | Contas/Favorecido                | (s) do cadastro: | UIZ ARTHUR FERN | ANDES FILHO   | i l                   |              |         |                   |            |                          |            |             |    |
| Tipos de cadastro      | Favorecido                       | Banco            | Pix Chave       | Agência<br>39 | Dig.Ag. Con<br>216982 | ta Dig.Conta | Compler | ne Tp.Conta<br>02 | Pessoa     | CNPJ/CPF<br>109531347-92 |            |             |    |
| Ramos de atividades    | Código                           | 4035             |                 |               |                       |              | C 23    |                   |            |                          |            |             |    |
| Pases                  | Banco                            | LUIZ ARTHUR      | FERNANDES FILHO | 1             |                       |              |         | -                 |            |                          |            |             |    |
| Estados                | Agência/Conta                    | 398 / 216982     | !-4             |               |                       |              |         | -                 |            |                          |            |             |    |
| Cidades                | Habilitar PIX<br>String QR, Code |                  |                 | Chave Pix     |                       |              |         |                   |            |                          |            |             |    |
| Rainna                 | -                                |                  | 1               | Tipo de ch    | ave Ptx               |              |         | Cadastra          | r Chave PD |                          |            |             | ** |
| L                      | -                                |                  |                 |               | L                     |              | _       | Tipo de C         | have Pix   |                          |            |             |    |
| ~                      | -                                |                  |                 | Chave Pot     |                       |              | •       |                   |            |                          |            |             |    |
|                        | -                                |                  |                 |               |                       | -            | -       | CNPJ              | llA.       | PDX                      |            |             |    |
|                        |                                  |                  |                 |               |                       | Alterar Chav | e Pix   | CPF               | IE         |                          |            |             |    |
|                        | and the second second second     |                  |                 |               |                       |              |         | EMAN              |            |                          |            |             |    |

Cadastrar Chave PIX: Após selecionar o tipo de PIX, digitar a Chave PIX e <OK> para concluir.

| Finar | Cadastro co      | entral<br>D 2↓   <i>∰</i> ≈⊙ 🕞        |              |                  |                         |                   |                    | Eqistros: 3535             | VetCor Sl | T Ferramentas F |
|-------|------------------|---------------------------------------|--------------|------------------|-------------------------|-------------------|--------------------|----------------------------|-----------|-----------------|
|       | Fantasia         |                                       |              |                  | Tipo de cadastro        | PROPRIETÁRIO OU   | CRIADOR (CF 💌      | <u>C</u> onsultar          |           |                 |
| - W   | C.C/Favorecidos  |                                       |              |                  |                         |                   |                    |                            | 23        |                 |
| 0     | Ƴ <b>≭</b> ₽ ᢓ   | ↓   😂 🐟 📙                             |              |                  |                         |                   | R                  | egistros: 1                |           |                 |
| C     | ontas/Havorecid  | o(s) do cadastro: LUIZ AR             | THUR FERNAND | ES FILHO         |                         |                   |                    |                            |           |                 |
|       | Favorecid        | Banco Pix                             | Chave        | Agência E<br>390 | Dig.Ag. Conta<br>216982 | Dig.Conta Comple  | me Tp.Conta Pesso: | a CNPJ/CPF<br>109531347-92 |           |                 |
|       | Favorecidos - D  | Jados PIX (ALTERAR)                   |              |                  |                         |                   | 3                  |                            |           |                 |
| -     |                  |                                       |              |                  |                         |                   |                    |                            |           |                 |
|       | Código           | 4035                                  |              |                  |                         |                   |                    |                            |           |                 |
|       | Nome             | LUIZ ARTHUR FERNAN                    | DES FILHO    |                  |                         |                   |                    |                            |           |                 |
|       | Banco            | 409 - UNIBANCO                        |              |                  |                         |                   |                    |                            |           |                 |
|       | Agência/Conta    | 390 / 216982-4                        |              |                  |                         |                   |                    |                            |           |                 |
| 1     | V Habilitar PIX  |                                       |              |                  |                         |                   |                    |                            |           |                 |
|       | String QR. Code  | e e e e e e e e e e e e e e e e e e e | c            | have Pix         |                         |                   |                    |                            |           |                 |
|       |                  |                                       | ^            | Tipo de chave    | e Pix                   |                   | Cadastrar Chave    | PIX                        | 10 - 52   |                 |
| 5     |                  |                                       |              | 2                |                         |                   | Tipo de Chave Pix  |                            |           |                 |
|       |                  |                                       |              | Chave Pix        |                         |                   |                    |                            |           |                 |
| -     |                  |                                       |              |                  |                         | Î.                | Informe o CPF de   | seiado com 11 digitos.     |           |                 |
|       |                  |                                       |              |                  |                         | T                 | Ex: 60337787103    |                            |           |                 |
| -     |                  |                                       | -            |                  |                         | Alterar Chave Pix |                    |                            |           |                 |
|       | Visualizar QR Co | ode                                   |              |                  |                         |                   | 37499025772        |                            |           |                 |
|       | <u>): 4035</u>   |                                       | <u>O</u> k   | <u>C</u> ancelar | ]                       | Q                 | ОК                 |                            |           | Cancelar        |

#### Cadastrar Chave PIX

### Visualizar QR Code e <OK> para finalizar cadastro

| (    | Nit C   | adastro (  | central    |                   |                    |          |         |            |           |                  |          |                 |        |
|------|---------|------------|------------|-------------------|--------------------|----------|---------|------------|-----------|------------------|----------|-----------------|--------|
| nar  | 0 2     | ਟ 🗶        | ø ĝ↓       | , 🥔 🐟 🖬 🗌         |                    |          |         |            |           |                  | E        | Registros: 3535 | VetCor |
| aşk. | C.C/F   | avorecio   | los        |                   |                    |          |         |            |           |                  |          |                 | 83     |
| 0    | V       | <b>X</b> D | <b>≜</b> ↓ | 😂 🐟 日 📔           |                    |          |         |            |           |                  | Regi     | stros: 1        |        |
| C    | Contas  | /Favore    | cido(s)    | do cadastro: LUIZ | ARTHUR FERNAND     | ES FILHO | ]       |            |           |                  |          |                 |        |
|      |         | Favore     | cido       | Banco Pix         | Chave              | Agência  | Dig.Ag. | Conta      | Dig.Conta | Compleme Tp.Cont | a Pessoa | CNPJ/CPF        | _      |
| Þ    | LUIZ AI | RTHUR      | FERN/      | ANDE 409          | ados DIX (ALTERAR) | 390      |         | 216982     | 4         | 02               |          | 109531347-9     | 2      |
|      |         |            |            | avoiecidos - Di   | BUOS FIX (ALTERAN) |          |         |            |           |                  |          |                 |        |
|      |         |            |            | Código            | 4035               |          |         |            |           |                  |          |                 |        |
|      |         |            |            | Nome              | LUIZ ARTHUR FEF    | NANDES F | ILHO    |            | -         |                  |          |                 |        |
|      |         |            |            | Banco             | 409 - UNIBANCO     |          |         |            |           |                  |          | 1               |        |
| _    |         |            |            | Agência/Conta     | 390 / 216982-4     |          |         |            |           |                  |          |                 |        |
|      |         |            |            |                   |                    |          |         |            |           |                  |          |                 |        |
|      |         |            |            | Habilitar PIX     |                    |          |         |            |           |                  |          | 1               |        |
| -    |         |            |            | String QR. Code   |                    |          |         | Tipo de ch | ave Pix   |                  |          |                 |        |
|      |         |            |            |                   |                    |          |         | E          |           |                  |          | 1               |        |
|      |         |            |            |                   |                    |          |         | Chave Pix  | h-        |                  |          | 1               |        |
|      |         |            |            |                   |                    |          |         | Cildvertix | -         |                  | *        |                 |        |
|      |         |            |            |                   |                    |          |         |            |           |                  | -        |                 |        |
|      |         |            |            |                   |                    |          |         |            |           | Alterar Ch       | ave Pix  |                 |        |
|      |         |            |            |                   | t presente         |          | -       |            |           |                  |          | -               |        |
|      |         |            |            | Visualizar QR Co  | de                 |          |         |            |           |                  |          | Ĩ               |        |
| _    |         |            |            | ID: 4025          |                    | Ok       |         | Cancelar   | •         |                  | n.       |                 |        |
|      |         |            |            | 10.4033           |                    |          |         |            |           |                  | U        |                 | F      |
|      |         |            | m          |                   |                    |          |         |            |           |                  |          |                 |        |

# Contas a Pagar

Financeiro>Aprovação de pagamentos. Selecionar o(s) registros para aprovação.

Selecionar Nivel-1 e Nível-2 "A-Aprovado" e < aprovar > os pagamentos selecionados a serem pagos via pagamento eletrônico e conformar aprovação < Sim >

| Aprovação de pagamentos                                                                              |                                                                                                    |                               |
|----------------------------------------------------------------------------------------------------|----------------------------------------------------------------------------------------------------|-------------------------------|
| C 🔽 🗩 🏚 🚔 🗠 🖬                                                                                        |                                                                                                    | Registros: 3                  |
| Vencimento<br>28/10/2021 Até 28/10/2021 Empresa Cliente (F                                           | antasia ) Status P-PENDENTES V                                                                                  | Consultar                     |
| # Emp Fantasia Referência Dt.venc.                                                                   | VI.liquido TD Nr.docto Conta Cd.forne( Aprovado                                                                 | or N.1 Aprovador N.2 Contrato |
| 02 VALDIR NOGUEIRA E REVISÃO DO STARTII 28/10/2021                                                   | 1.000,00 DP 2429 0043274                                                                                        |                               |
| VALDIR NOGUEIRA D PEÇAS P/O TANQUE 28/10/2021     O2 C M C CARIOCA MATE MATERIAIS PARA US(28/10/2021 | 1.390,00         DP         2016         0043274           2.050,00         BO         2806 4/4         D101491 |                               |
|                                                                                                    | provação de contas a pagar                                                                                      |                               |
|                                                                                                    | Sim Não                                                                                                    |                               |
| Aprovar<br>Nível 1 A - APROUADO<br>Marcar Todos                                                      | Total para aprovação 2.398,88<br>Qtde de títulos 2                                                              | Ø Mostrar previsões           |

# Financeiro>Aprovação de pagamentos

### <**Aprovar**>. Informar a senha e <**Autorizar**>

| 🖶 Aprovação de pagamentos<br>3 🖓 🕱 🔊 🛃   🖨 🐟 日                                                                                                    |                                                                                                    | Registros: 3               |
|----------------------------------------------------------------------------------------------------|----------------------------------------------------------------------------------------------------|----------------------------|
| Vencimento<br>28/10/2021 Até 28/10/2021                                                                                                    | Empresa Cliente (Fantasia ) Status P-PENDENTES V                                                                                                    | Consultar                  |
| # Emp Fantasia Refer                                                                                                    | encia Dt.venc. VI.liquido TD Nr.docto Conta Cd.fornec Aprovador                                                                                                    | N.1 Aprovador N.2 Contrato |
| Image: Wight of the second second | O STAR II 28/10/2021       1.000,00 DP       2429       0043274         TANQUE 28/10/2021       1.390,00 DP       2016       0043274         Manage and the state of the state of th |                            |
|                                                                                                    | Operação autorizada por:       Grupos autorizadores         Usuário       MATOS.LOPES       Autorizar         Senha       Cancelar       # - GERAC_OPE         \$ - TFI FTURFF GFR       \$ - TFI FTURFF GFR                                                                                                    |                            |
| Aprovar Nível 1 A<br>Marcar Todos                                                                                                    | - APROUADO     ▼       Total para aprovação     2.390,00       - APROUADO     ▼       Otde de títulos     2                                                                                                    | Mostrar previsões          |

# Financeiro>Aprovação de pagamentos.

### Selecionar pagamentos e < Aprovar>

| 👾 Aprovação de pagamentos                              | in, why, why,           |                                |                               |                         |              |
|--------------------------------------------------------|-------------------------|--------------------------------|-------------------------------|-------------------------|--------------|
| C 🟹 🕱 🙊 🛃 🖨 🐟 👪                                        |                         |                                |                               | E                       | Registros: 3 |
| Vencimento 28/19/2921 Até 28/19/2921 Empress           | Cliente (Fantasia )     | Statu<br>P-P                   | s<br>ENDENTES 💌               | [                       | Consultar    |
| # Emp Fantasia Referência                              | Dt.venc. VI.liquido     | TD Nr.docto                    | Conta Cd.fornec Aprov         | vador N.1 Aprovador N.2 | Contrato     |
| 02 VALDIR NOGUEIRA 🛛 REVISÃO DO STARTI                 | 28/10/2021 1.000,00     | DP 2429                        | 0043274                       | 10                      |              |
| 02 VALDIR NOGUEIRA DPEÇAS P/O TANQUE                   | 28/10/2021 1.390,00     | DP 2016                        | 0043274                       |                         |              |
| 02 C M C CARIOCA MATE MATERIAIS PARA US                | 28/10/2021 2.050,00     | BO 2806 4/4                    | 0101491                       |                         |              |
|                                                        |                         |                                |                               |                         |              |
| -                                                      |                         |                                | 1                             |                         |              |
| AV                                                     | SO                      |                                | (                             |                         |              |
|                                                        | Pagamento(s) aprova     | do(s) com sucesso              | o para os níveis selecionados |                         |              |
|                                                        |                         |                                |                               |                         |              |
| <u>Aprovar</u><br>Nível 1 A - APRO<br>Nível 2 A - APRO | JADO Total<br>JADO Qtde | oara aprovação  <br>de títulos | 2.398,88<br>2                 | ☑ Mostrar previsões     |              |

### Financeiro>Baixar Contas a Pagar

Selecionar o CAP ou <Marcar Todos> e <Calcular Pagamento>.

| 3Ç | Bai          | xar co        | ontas a pagar       |                    |               |            |      |                  |             |                       |                  |        | • • •        |  |
|----|--------------|---------------|---------------------|--------------------|---------------|------------|------|------------------|-------------|-----------------------|------------------|--------|--------------|--|
| 2  | $\nabla$     | 7 🗶           | 🗩 🛃 / 🖨 🐟 🖡         | 3                  |               |            |      |                  |             |                       |                  | E      | Registros: 5 |  |
|    | /enci<br>29/ | iment<br>11/2 | to<br>2022 Até 29/1 | Empres             | a Cliente (Fa | ntasia )   |      | Status<br>P-PEN  | DENTES      |                       |                  |        | Consultar    |  |
|    | #            | Emp           | Fantasia            | Referência         | Dt.venc.      | VI.liquido | TD   | Nr.docto         | VI.A baixar | Dt.pagto              | VI.pagto         | TP     | Nr.pagto 🔺   |  |
|    | V            | 02            | TOP SERVICE SERV    | SERVIÇO PORTARIA   | 10/12/2022    | 12.112,60  | DP   | 35172            | 12.112,60   | 35 35                 |                  |        |              |  |
|    | 1            | 01            | QI                  | MAN. PREVENTIVA IL | 05/12/2022    | 7.258,65   | DP   | 153              | 7.258,65    |                       |                  |        |              |  |
|    | 1            | 02            | SOLDAS SAO CRISTO   | REPOR ESTOQUE      | 01/12/2022    | 195,00     | BO   | 6520             | 195,00      |                       |                  |        |              |  |
|    | 1            | 02            | VALDIR NOGUEIRA D   | REPARO NA S10 RES  | 01/12/2022    | 350,00     | DP   | 2528             | 350,00      |                       |                  |        |              |  |
|    | V            | 02            | VALDIR NOGUEIRA D   | PEÇAS P/USO NO TA  | 01/12/2022    | 705,00     | DP   | 2150             | 705,00      |                       |                  |        |              |  |
|    |              | _             |                     |                    |               |            |      |                  |             |                       |                  | _      |              |  |
| _  |              |               |                     |                    |               |            |      |                  |             |                       |                  |        |              |  |
|    |              |               |                     |                    |               |            |      |                  |             |                       |                  |        |              |  |
| _  |              |               |                     |                    |               |            |      |                  |             |                       |                  |        |              |  |
| 4  |              | -             |                     |                    |               |            |      |                  |             |                       | a                |        |              |  |
| _  |              |               |                     |                    |               |            |      |                  |             |                       |                  |        |              |  |
| _  |              |               |                     |                    |               |            |      |                  |             |                       |                  |        |              |  |
| 4  |              |               | -                   |                    |               |            |      |                  |             |                       | -                |        |              |  |
| 4  |              |               |                     |                    |               |            |      |                  |             |                       | -                |        |              |  |
| _  |              | -             |                     |                    |               |            |      |                  |             |                       |                  | _      |              |  |
| -  |              |               |                     |                    |               |            |      |                  |             |                       |                  | -      |              |  |
| _  |              | -             |                     |                    |               |            |      |                  |             |                       | -                |        |              |  |
| •  | 1            |               | III                 |                    |               |            |      |                  | · · · · ·   |                       |                  |        | F.           |  |
| 2  |              |               |                     | Dados de baixa-    |               |            |      |                  |             | Avançado              | o                |        |              |  |
|    |              | alcul         | ar pagamento        | Conta              | 100 🖪         | Qt. tí     | ulos |                  | 5           | Agru                  | pamento          |        |              |  |
| 1  |              |               |                     | Tipo de pagto      |               | Valor      | der  | agto             | 28 621 25   | OF                    | Agrupado(1 só pa | agto)  |              |  |
| ľ  |              | Ma            | rear Tedao          | hipe de pagto      |               | valor      |      |                  | 20.021,25   | <ul> <li>I</li> </ul> | ndividual(vários | pagtos | )            |  |
|    | _            | <u>ivi</u> a  | ical iouos          | INFO. de pagto     | 145170        | Valor      | tota |                  | 20.621,25   |                       |                  |        |              |  |
|    |              |               |                     | Data de pagto      | 29/11/202     | 2          | 102  | National Inc. 1. | -1.(-)      | Ação                  | 1                |        |              |  |
|    |              |               |                     |                    | 1.5           |            | ्रह  | aixar lançame    | nto(s)      | Lic                   | quidar           |        | Ŧ            |  |
|    |              |               |                     |                    |               |            |      |                  |             |                       |                  |        |              |  |

# Financeiro>Baixar Contas a Pagar

Informar: Conta e Tipo de pagamento ( PE - pagamento Eletrônico ) e < Baixar Lançamento(s)>.

| Baixar con             | tas a pagar<br>M AI 🛛 🚑 🚗 🗖                      | 3                                                                          |                                |                                            |                          |                                     |                                           |                                              | Registro         | s: 2 |
|------------------------|--------------------------------------------------|----------------------------------------------------------------------------|--------------------------------|--------------------------------------------|--------------------------|-------------------------------------|-------------------------------------------|----------------------------------------------|------------------|------|
| Vencimento<br>27/09/20 | Até 28/1                                         | Empresa                                                                    | Cliente ( Fantas               | ia)                                        | Status<br>P-PEN          | DENTES 💌                            |                                           |                                              | Consul           | Itar |
| # Emp<br>02 V          | Fantasia<br>ALDIR NOGUEIRA D<br>ALDIR NOGUEIRA D | Referência<br>REVISÃO DO STARTII 2<br>PECAS P/O TANOUE 2                   | Dt.venc. \<br>8/10/2021        | 1.liquido TD<br>1.000,00 DP<br>1.390.00 DP | Nr.docto<br>2429<br>2016 | VI.A baixar<br>1.000,00<br>1 390 00 | Dt.pagto                                  | VI.pagto                                     | TP Nr.pag        | to 🔺 |
|                        |                                                  |                                                                            |                                | 1.000,00 Er                                |                          | 1.550,00                            |                                           |                                              |                  |      |
|                        |                                                  |                                                                            |                                |                                            |                          |                                     |                                           |                                              |                  | =    |
|                        |                                                  |                                                                            |                                |                                            |                          |                                     |                                           |                                              |                  |      |
| Calcula<br><u>Marc</u> | r pagamento<br>car Todos                         | Dados de baixa<br>Conta<br>Tipo de pagto<br>Nro. de pagto<br>Data de pagto | 100<br>FE<br>345<br>27/09/2021 | Qt. título:<br>Valor de<br>Valor tota      | s<br>pagto<br>al         | 1<br>1.390,00<br>1.390,00           | Avançado<br>Agrup<br>@ Aç<br>© In<br>Ação | amento<br>grupado(1 só pa<br>dividual(vários | agto)<br>pagtos) | •    |

## **Boleto**

Informar: Conta (100), período de pagamento, Status (N - Não Enviados), Clicar em < Montar Remessa> para selecionar registros de pagamento.

Digitar o CD Barras e <Salvar>

| and Pagamentos eletrônicos        |                               |                          |                                      |
|-----------------------------------|-------------------------------|--------------------------|--------------------------------------|
| C 🟹 🕱 🔊 🏞 🖨 🗠 🖬 🛛                 |                               |                          | Registros: 16                        |
| Conta Pagamento                   | Empresa Fantasia              | Status                   |                                      |
| 100 25/10/2022 Até 30/12/2022     | E                             | N-NÃO ENVIADOS           | Montar Remessa                       |
| Titulos Salacionados              |                               |                          |                                      |
| TL Dt.pagto VI.pagto Nr.pagto     | Emp. Fantasia D               | t.venc. VI.liquido Conta | *                                    |
| 03/11/2022 39.221,06 144411       | 01 JOCKEY CLUB BRASILEI 03/   | 11/2022 39.221,06 100    |                                      |
| 03/11/2022 6.509,08 144411        | 01 JOCKEY CLUB BRASILEI 03/   | 11/2022 6.509,08 100     |                                      |
| 04/11/2022 7.542,08 144284        | 01 JOCKEY CLUB BRASILEI 04/   | 11/2022 7.542,08 100     | 1                                    |
| 04/11/2022 94,00 144336           | 02 TRATORZAN 04/              | 11/2022 94,00 100        |                                      |
| 04/11/2022 174,96 144337          | 02 TRATORZAN 04/              | 11/2022 174,96 100       |                                      |
| 04/11/2022 3.200,00 144702        | 01 CAUÇÃO DE ESPAÇO P/ EV 04/ | 11/2022 3.200,00 100     | =                                    |
| 11/11/2022 4.033,04 144284        | 01 JOCKEY CLUB BRASILEI 11/   | 11/2022 4.033,04 100     |                                      |
| 17/11/2022 8.774,18 144284        | 01 JOCKEY CLUB BRASILEI 17/   | 11/2022 8.774,18 100     |                                      |
| 17/11/2022 997,89 144284          | 01 JOCKEY CLUB BRASILEI 17/   | 11/2022 997,89 100       |                                      |
| 23/11/2022 3.247,82 145107        | 01 UNIBANCO S/A 23/           | 11/2022 3.247,82 100     |                                      |
| 23/11/2022 1.212,82 145107        | 01 UNIBANCO S/A 23/           | 11/2022 1.212,82 100     |                                      |
| PIX 24/11/2022 540,00 145165      | 02 VALDIR NOGUEIRA DA S 01/   | 12/2022 540,00 100       |                                      |
| 28/10/2022 5.524,31 144284        | 01 JOCKEY CLUB BRASILEI 28/   | 10/2022 5.524,31 100     |                                      |
| 4                                 |                               |                          | •                                    |
|                                   |                               |                          | Títulos sem especificação de poto    |
| Fantasia TRATORZAN                | Titulo:                       | Valor pago 174,96        |                                      |
|                                   |                               |                          | L litulos prontos para gerar arquivo |
| Boleto TED Eatura Concessionárias | Crédito em conta PIX Darf     | GPS GARE DETRAN          | Títulos já gerados                   |
|                                   |                               |                          | Titulos com retorno processado       |
|                                   |                               |                          |                                      |
| Código de barras:                 |                               |                          |                                      |
| Linha digitável:                  | 1 1 1                         |                          |                                      |
|                                   |                               |                          |                                      |
|                                   |                               |                          |                                      |
|                                   |                               | Salvar                   | Gerar Arquivo                        |
|                                   |                               |                          |                                      |
|                                   |                               |                          |                                      |

### ΡΙΧ

Informar: Conta (100), período de pagamento, Status (N - Não Enviados), clicar em < Montar Remessa> e selecionar registro para pagamento.

<Buscar> Favorecidos, Selecionar no GRID Favorecidos - Carregar Chave PIX e <Carregar>

| C       T       Declarity       Declarity <thdeclarity< th="">       Declarity       <thdeclarit< th=""><th>🐺 Pag</th><th>jamentos eletrô</th><th>nicos</th><th></th><th></th><th></th><th></th><th></th><th></th><th></th><th></th><th></th><th></th><th>23</th><th></th><th></th><th></th><th></th><th>2 23</th></thdeclarit<></thdeclarity<>                                                                                                    | 🐺 Pag | jamentos eletrô | nicos                                    |            |       |               |                |            |              |        |             |                      |               | 23       |                                       |            |            |         | 2 23  |
|----------------------------------------------------------------------------------------------------|-------|-----------------|------------------------------------------|------------|-------|---------------|----------------|------------|--------------|--------|-------------|----------------------|---------------|----------|---------------------------------------|------------|------------|---------|-------|
| Conta         Pagamento         Empresa         Fantasia         Status           100         25/10/2022         Até         30/12/2022         Fmpresa         Fantasia         Number 2010         Number 2010                                                                                                    | 2 7   | ' 🕱 🗩 🏚         | i 😂 🐟 🔒 🛛                                |            |       |               |                |            |              |        |             |                      | Registros: 16 |          | D LacVet                              | VetCor SI  | Ferrame    | ntas    | Reinf |
| 100         25/10/2022         Afe         38/12/2022         Afe         38/12/2022         Afe         38/12/2022         Afe         Countar Remeasa           103/11/2022         39.221.06         144411         01         JOCKY CLUB BRASILE         03/11/2022         39.221.06         144411         01         JOCKY CLUB BRASILE         03/11/2022         39.221.06         144411         01         JOCKY CLUB BRASILE         03/11/2022         39.221.06         144411         01         JOCKY CLUB BRASILE         03/11/2022         39.221.06         144411         01         JOCKY CLUB BRASILE         03/11/2022         39.221.06         140         140         140         140         140         140         140         140         140         140         140         140         140         140         140         140         140         140         140         140         140         140         140         140         140         140         140         140         140         140         140         140         140         140         140         140         140         140         140         140         140         140         140         140         140         140         140         140         140                                                                                                    | Cont  | a Pagan         | nento                                    |            |       | Empresa       | Fantasia       |            | Status       |        |             |                      |               |          | land and a land                       |            |            |         | lan.  |
| Thilos Selecionados         The page         Nr.pagio         The page         Fantasia         Diversion         Sance         Provide registration           03/11/2022         36.500.08         10.1         JOCKEY CLUB BRASILEI         03/11/2022         39.221.06         10.0         The page         No. 8 ds         No. 8 ds         <                                                                                                    | 100   | 25/1            | 0/2022 Até :                             | 30/12/2022 |       | Ę             |                |            | N-NÃO        | ENVIA  | 005         |                      | Montar Rem    | essa     | etrônico                              | Coluna     |            | _       | -     |
| UB05 Selecionados       VI.pagto       VI.pagto       Ntragto       Emp.       Fantasia       Dtvenc.       VI.liquido       Conta         03/11/2022       39 221.06       144411       01       JOCKEY CLUB BRASILEI       03/11/2022       6.606.08       100       Interview       Interview       Intervi                                                                                                    | The   |                 |                                          |            |       |               |                |            | Takes Stream |        |             |                      |               |          | ntos das                              | Parâmetro  | s do       |         |       |
| 10       03/11/2022       39/221,06       14411       01       JOCKEY CLUB BRASILE1       03/11/2022       39/221,06       100       Introduction       Introduction       Introduct                                                                                                    | TI    | Dt pagto        | VI pagto                                 | Nrpagto    | Emn   | Fa            | ntasia         | Dtvenc     | Viliquido    | Conta  |             |                      |               |          | as                                    | financeiro |            |         |       |
| 03/11/2022       6.509.08       144411       01       JOCKEY CLUB BRASILEI       03/11/2022       6.509.08       100         04/11/2022       7.542.08       144284       01       JOCKEY CLUB BRASILEI       04/11/2022       94.00       100       Intro anali       Intro anali                                                                                                    |       | 03/11/2022      | 39 221 06                                | 144411     | 01    | JOCKEY CI     | UB BRASILEI    | 03/11/2022 | 39 221 06    | 100    |             |                      |               |          |                                       | B          |            |         |       |
| 04/11/2022       7.542,08       144284       01       JOCKEY CLUB BRASILEI       04/11/2022       7.542,08       100         04/11/2022       94,00       144336       02       TRATORZAN       04/11/2022       94,00       100         04/11/2022       3.200,00       144337       02       TRATORZAN       04/11/2022       3.200,00       100         04/11/2022       3.200,00       144732       01       CAUÇÃO DE ESPAÇO P/EV 04/11/2022       3.200,00       100         11/11/2022       8.774,18       144284       01       JOCKEY CLUB BRASILEI       17/11/2022       4.303,04       14479         17/11/2022       997,89       144284       01       JOCKEY CLUB BRASILEI       17/11/2022       3.247,82       140       Favorecidos - Carrega Chave PIX       Image: Carrega Chave PIX         17/11/2022       997,89       144284       01       JOCKEY CLUB BRASILEI       17/11/2022       3.247,82       100         23/11/2022       1.247,82       145107       01       UNIBANCO S/A       23/11/2022       3.247,82       100       Image: Carrega Chave PIX       Image: Carrega Chave PIX       Image: Carrega Chave PIX       Image: Carrega Chave PIX       Image: Carrega Chave PIX       Image: Carrega Chave PIX       Image: Carrega Chave PIX       Image:                                                                                                    |       | 03/11/2022      | 6 509 08                                 | 144411     | 01    | JOCKEY CI     | UB BRASILEI    | 03/11/2022 | 6,509,08     | 100    |             |                      |               |          | ativo                                 | Mensagen   | padrão -   |         |       |
| 04/11/2022       94,00       144336       02       TRATORZAN       04/11/2022       94,00       100         04/11/2022       174,96       144337       02       TRATORZAN       04/11/2022       174,96       100         04/11/2022       174,96       144337       02       TRATORZAN       04/11/2022       174,96       100         11/11/2022       4/03,04       144284       01       JOCKEY CLUB BRASILEI       11/11/2022       8/77,18       100         17/11/2022       97,89       144284       01       JOCKEY CLUB BRASILEI       11/11/2022       8/77,18       100         17/11/2022       97,89       144284       01       JOCKEY CLUB BRASILEI       11/11/2022       997,89       100       Favorecidos - Carrega Chave PIX         17/11/2022       97,89       101       UNIBANCO S/A       23/11/2022       3/247,82       100       Favorecidos - Chave PIX       ORCode Banco Agéncia Dig.42, Conta         23/11/2022       12/2.82       145107       01       UNIBANCO S/A       23/11/2022       12/2.82       100/0       100         28/10/2022       5.524.31       14/2       01       JOCKEY CLUB BRASILEI       28/10/2022       5.524.31       100       100         28/10/2022                                                                                                    | -     | 04/11/2022      | 7.542.08                                 | 144284     | 01    | JOCKEY CL     | UB BRASILEI    | 04/11/2022 | 7.542.08     | 100    |             |                      |               |          | htário anual                          |            | 0          |         |       |
| 04/11/2022       174,96       100       11/11/2022       3200,00       100       11/11/2022       3200,00       100       11/11/2022       3200,00       100       11/11/2022       3200,00       100       11/11/2022       3200,00       100       11/11/2022       3200,00       100       11/11/2022       3200,00       100       11/11/2022       3200,00       100       11/11/2022       3200,00       100       11/11/2022       3200,00       100       11/11/2022       3200,00       100       11/11/2022       3200,00       100       11/11/2022       3200,00       100       11/11/2022       3200,00       100       11/11/2022       3200,00       100       11/11/2022       3200,00       100       11/11/2022       3200,00       100       11/11/2022       3200,00       100       11/11/2022       3200,00       100       11/11/2022       10/11/2022       32/11/2022       32/11/2022       32/11/2022       32/11/2022       32/11/2022       32/11/2022       32/11/2022       32/11/2022       32/11/2022       32/11/2022       32/11/2022       32/11/2022       32/11/2022       5/2/3/11/2022       32/11/2022       5/2/3/11/202       3/2/11/2022       5/2/3/11/202       3/2/11/2022       5/2/3/11/202       3/2/11/2022       5/2/3/11/202       5/2/3/11/202                                                                                                    |       | 04/11/2022      | 94.00                                    | 144336     | 02    | TRATORZA      | V              | 04/11/2022 | 94.00        | 100    |             |                      |               |          | 1000                                  |            |            |         |       |
| 04/11/2022       3.200.00       144702       01       CAUÇÃO DE ESPAÇO P/EV 04/11/2022       3.200.00       100         11/11/2022       4.033.04       144284       01       JOCKEY CLUB BRASILEI       11/11/2022       8.774,18       100         17/11/2022       997,89       144284       01       JOCKEY CLUB BRASILEI       17/11/2022       8.774,18       100         17/11/2022       997,89       144284       01       JOCKEY CLUB BRASILEI       17/11/2022       997,89       100         23/11/2022       3.247,82       101       UNIBANCO SIA       23/11/2022       3.247,82       100         23/11/2022       1.212.82       145107       01       UNIBANCO SIA       23/11/2022       3.247,82       100         23/11/2022       1.212.82       145107       01       UNIBANCO SIA       23/11/2022       3.247,82       100         23/11/2022       5.24.31       144284       01       JOCKEY CLUB BRASILEI       21/11/2022       5.524.31       100       0       0       0       0       0       0         22/10/2022       5.24.31       144284       01       JOCKEY CLUB BRASILEI       21/11/2022       540.00       100       0       0       0       0       0                                                                                                    |       | 04/11/2022      | 174,96                                   | 144337     | 02    | TRATORZA      | N              | 04/11/2022 | 174,96       | 100    |             |                      |               |          | ativo                                 |            |            |         |       |
| 11/1/1/2022       4.033,04       144284       01       JOCKEY CLUB BRASILEI       11/11/2022       4.033,04       100       Favorecidos - Carrega Chave PIX         17/11/2022       8.774,18       144284       01       JOCKEY CLUB BRASILEI       17/11/2022       997.89       100       Favorecidos - Carrega Chave PIX       ORCod Banco Agência Dig Ag. Conta         23/11/2022       3.247,82       145107       01       UNIBANCO S/A       23/11/2022       3.247,82       100         23/11/2022       1.212,82       145107       01       UNIBANCO S/A       23/11/2022       3.247,82       100         23/11/2022       1.212,82       100       1.212,82       100       23/11/2022       3.247,82       100         28/10/2022       5.524,31       144284       01       JOCKEY CLUB BRASILEI       28/10/2022       5.524,31       100         28/10/2022       5.524,31       144284       01       JOCKEY CLUB BRASILEI       28/10/2022       5.524,31       100         28/10/2022       5.524,31       144284       01       JOCKEY CLUB BRASILEI       28/10/2022       5.524,31       100         9       Fautasia       UALDIR NOGUEIRA DA       Titulo:       Valor pago       548,67       10       10       10                                                                                                    |       | 04/11/2022      | 3.200,00                                 | 144702     | 01    | CAUÇÃO DI     | E ESPAÇO P/ E\ | 04/11/2022 | 3.200,00     | 100    |             |                      |               |          | itario por                            |            |            |         |       |
| 17/11/2022       8.774,18       144284       01       JOCKEY CLUB BRASILEI       17/11/2022       997,89       144284       01       JOCKEY CLUB BRASILEI       17/11/2022       997,89       100         23/11/2022       3.247,82       145107       01       UNIBANCO S/A       23/11/2022       3.247,82       100         23/11/2022       1.212,82       145107       01       UNIBANCO S/A       23/11/2022       3.247,82       100         23/11/2022       5.24,31       144284       01       JOCKEY CLUB BRASILEI       21/11/2022       5.524,31       100       Favorecido       Tipo PIX       Chave PIX       QRCod Banco       Agência       Dig Ag. Conta         28/10/2022       5.524,31       144284       01       JOCKEY CLUB BRASILEI       28/10/2022       5524,31       100         28/10/2022       5.524,31       144284       01       JOCKEY CLUB BRASILEI       28/10/2022       540,00       100         28/10/2022       5.524,31       144284       01       JOCKEY CLUB BRASILEI       28/10/2022       540,00       100         28/10/2022       5.524,31       100       Imore or Ceff desejado com 11       Balvar       Imore or Ceff desejado com 11       Imore or Ceff desejado com 11       Imore or Ceff desejado com 11                                                                                                    |       | 11/11/2022      | 4.033,04                                 | 144284     | 01    | JOCKEY CL     | UB BRASILEI    | 11/11/2022 | 4.033,04     | 100    |             |                      |               |          | ie e                                  |            |            | 1       | 1 - 1 |
| 17/11/2022       997,89       144284       01       JOCKEY CLUB BRASILEI       17/11/2022       997,89       100         23/11/2022       3.247,82       145107       01       UNIBANCO S/A       23/11/2022       3.247,82       100       OR       OR Code       Agéncia       Dig.Ag.       Conta         PIX       24/11/2022       5.243,11       145105       02       VALDIR NOGUEIRA DA S       01/12/2022       5.524,31       100       OP F       06204877712       341       1108       04799         28/10/2022       5.524,31       144284       01       JOCKEY CLUB BRASILEI       28/10/2022       5.524,31       100       Image: Conta       Image: Conta       Imag                                                                                                    |       | 17/11/2022      | 8.774,18                                 | 144284     | 01    | JOCKEY CL     | UB BRASILEI    | 17/11/2022 | 8.774,18     | 100    | 🐺 Favo      | orecidos - Carrega C | have PIX      |          |                                       |            |            |         |       |
| 23/11/2022       3.247,82       145107       01       UNIBANCO S/A       23/11/2022       3.247,82       100         23/11/2022       1.212,82       145107       01       UNIBANCO S/A       23/11/2022       1.212,82       100         PIX       24/11/2022       540,00       145165       02       VALDIR NOGUEIRA DA S       01/12/2022       540,00       100       02/000/000       1100       04799         28/10/2022       5524,31       144284       01       JOCKEY CLUB BRASILEI       28/10/2022       5524,31       100       0       0       0       0       0       0       0       0       0       0       0       0       0       0       0       0       0       0       0       0       0       0       0       0       0       0       0       0       0       0       0       0       0       0       0       0       0       0       0       0       0       0       0       0       0       0       0       0       0       0       0       0       0       0       0       0       0       0       0       0       0       0       0       0       0       0                                                                                                           |       | 17/11/2022      | 997,89                                   | 144284     | 01    | JOCKEY CL     | UB BRASILEI    | 17/11/2022 | 997,89       | 100    | -           | Fouorooid            |               | Tine DIV | Choup DIV                             | OBCod Boo  | A a âncio  | Dia Aa  | Conto |
| 23/11/2022       1.212,82       145107       01       UNIBANCO S/A       23/11/2022       1.212,82       100         PIX       24/11/2022       5.524,31       144284       01       JOCKEY CLUB BRASILE       28/10/2022       5.524,31       100       Image: Control of the second second                                                          |       | 23/11/2022      | 3.247,82                                 | 145107     | 01    | UNIBANCO      | S/A            | 23/11/2022 | 3.247,82     | 100    | - 104       |                      | DDO           |          | OCODA077740                           | URCOU Ban  | O Agericia | Dig.Ag. | Conta |
| Pix       24/11/2022       540,00       145165       02       VALDIR NOGUEIRA DA S       01/12/2022       540,00       100         28/10/2022       5.524,31       144284       01       JOCKEY CLUB BRASILEI       28/10/2022       5.524,31       100         Fantasia       UALDIR NOGUEIRA DA S       Titulo:       Valor pago       548,6         Fantasia       UALDIR NOGUEIRA DA S       Titulo:       Valor pago       548,6         Boleto       TED       Fatura Concessionárias       Crédito em conta       PIX       Darf       GPS       GARE       DETRAN         @ Chave       Informe o CPF desejado com 11 digitos.       Ex: 60337787103       Image: Cancelar       Image: Cancelar       Image: Cancelar         QR Code       Visualizar QR Code       Salvar       Image: Cancelar       Image: Cancelar       Image: Cancelar                                                                                                    |       | 23/11/2022      | 1.212,82                                 | 145107     | 01    | UNIBANCO      | S/A            | 23/11/2022 | 1.212,82     | 100    | <b>J</b> UF | INA DARC BERNA       | RDU           | UFF      | 00204877712                           | 341        | 1100       | ,       | 04799 |
| 28/10/2022       5.524,31       144284       01       JOCKEY CLUB BRASILEI       28/10/2022       5.524,31       100         Fantasia       UALDIR NOGUEIRA DA S       Titulo:       Valor pago       546,6       1       1       1       1       1       1       1       1       1       1       1       1       1       1       1       1       1       1       1       1       1       1       1       1       1       1       1       1       1       1       1       1       1       1       1       1       1       1       1       1       1       1       1       1       1       1       1       1       1       1       1       1       1       1       1       1       1       1       1       1       1       1       1       1       1       1       1       1       1       1       1       1       1       1       1       1       1       1       1       1       1       1       1       1       1       1       1       1       1       1       1       1       1       1       1       1       1       1       1 <td>PIX</td> <td>24/11/2022</td> <td>540,00</td> <td>145165</td> <td>02</td> <td>VALDIR NO</td> <td>GUEIRA DA S</td> <td>01/12/2022</td> <td>540,00</td> <td>100</td> <td>-</td> <td></td> <td></td> <td></td> <td></td> <td>_</td> <td></td> <td>-</td> <td>-</td>                                                                                                    | PIX   | 24/11/2022      | 540,00                                   | 145165     | 02    | VALDIR NO     | GUEIRA DA S    | 01/12/2022 | 540,00       | 100    | -           |                      |               |          |                                       | _          |            | -       | -     |
| Fantasia     UALDIR NOGUEIRA DA S     Titulo:     Valor pago     540, ¢       Boleto     TED     Fatura Concessionárias     Crédito em conta     PIX     Darf     GPS     GARE     DETRAN       Buscar     Informe o CPF desejado com 11 digitos.     Ex: 60337787103     Informe o CPF desejado com 11 digitos.     Informe o CPF desejado com 11 digitos.     Informe o CPF desejado com 11 digitos.       QR code     Visualizar QR Code     Salvar     Informe o Carregar     Carregar                                                                                                    |       | 28/10/2022      | 5.524,31                                 | 144284     | 01    | JOCKEY CL     | UB BRASILEI    | 28/10/2022 | 5.524,31     | 100    |             |                      |               |          | -                                     |            |            |         |       |
| Fantasia       UALDIR NOGUEIRA DA S       Titulo:       Valor pago       548,6         Boleto       TED       Fatura Concessionárias       Crédito em conta       PIX       Darf       GPS       GARE       DETRAN                                                                                                    | L.    |                 |                                          |            |       |               | ••••           |            |              |        |             |                      |               |          | -                                     |            |            |         |       |
| Fantasia       UALDIR NOGUEIRA DA S       Titulo:       Valor pago       548, q         Boleto       TED       Fatura Concessionárias       Crédito em conta       PIX       Darf       GPS       GARE       DETRAN                                                                                                    |       |                 |                                          |            |       |               |                |            |              |        | -           |                      |               |          |                                       | _          |            |         | -     |
| Pantasia     UALDIR NOGUEIRA DA S     Intuio.     Valor pago     548, 0       Boleto     TED     Fatura Concessionárias     Crédito em conta     PIX     Darf     GPS     GARE     DETRAN <ul> <li>O Chave</li> <li>Informe o CPF desejado com 11 digitos.</li> <li>Ex: 60337787103</li> <li>O R Code</li> <li>Visualizar QR Code</li> <li>Salvar</li> </ul> Informe o CPF desejado com 11 digitos.                                                                                                    |       |                 |                                          |            | 74    | Titular       |                |            |              |        | -           |                      |               |          |                                       | _          |            |         | -     |
| Boleto       TED       Fatura Concessionárias       Crédito em conta       PIX       Darf       GPS       GARE       DETRAN            • Chave         • Chave | Fai   | VALD            | IR NOGUEIRA D                            | AS         |       | mulo.         |                | valor pag  |              | 540,0  |             |                      |               |          |                                       |            |            | -       | -     |
| Boleto TED Fatura Concessionárias Crédito em conta PIX Darf GPS GARE DETRAN<br>© Chave Informe o CPF desejado com 11 digitos.<br>© QR dinâmico QR Code Visualizar QR Code Salvar                                                                                                    |       |                 |                                          |            |       |               | 1              |            |              |        |             |                      |               |          |                                       |            |            | -       | -     |
| Image: Chave     Image: Chave     I                                                                                                    | E     | Boleto TEC      | Fatura Conce                             | ssionárias | Cré   | dito em conta | PIX Da         | uf GPS     | GARE DET     | RAN    |             |                      |               |          |                                       |            |            |         | -     |
| Image: Chave     Tipo da Chave       QR estático     Informe o CPF desejado com 11 digitos.       QR dinâmico     Ex: 60337787103       QR Code     Visualizar QR Code       Visualizar QR Code     Salvar                                                                                                    | 1.    |                 |                                          |            |       |               |                |            | B            | uscar  |             |                      |               |          |                                       |            |            | 1       | -     |
| O QR estático     Informe o CPF desejado com 11 digitos.       O QR dinâmico     Ex: 60337787103       QR Code     Visualizar QR Code       Visualizar QR Code     Salvar                                                                                                    |       | Ochave          | Tipo da Cl                               | have       |       | -             |                |            |              |        | -           |                      |               |          |                                       |            |            |         |       |
| QR dinâmico     Ex: 60337787103       QR Code                                                                                                    |       | O QR estático   | y                                        | Informe    | CPF   | desejado co   | m 11 digitos.  |            |              |        |             |                      |               |          |                                       |            |            |         |       |
| QR Code Visualizar QR Code Salvar                                                                                                    |       | O QR dinâmio    | 0                                        | Ex: 6033   | 7787  | 103           |                |            |              |        | -           |                      |               |          |                                       |            |            |         | -     |
| QR Code Visualizar QR Code Salvar Carregar Carcelar Carcelar                                                                                                    | 14    | 0               | an an an an an an an an an an an an an a |            |       |               |                |            |              |        |             |                      |               |          |                                       | _          |            | 1       |       |
| Visualizar QR Code Salvar Carregar Cancelar                                                                                                    |       |                 | QR Code                                  |            |       |               |                |            |              |        | I C         |                      |               |          |                                       |            |            |         |       |
| Carregar                                                                                                    |       |                 |                                          | Visualiz   | ar QR | Code          |                |            | Sal          | var    |             |                      |               |          | · · · · · · · · · · · · · · · · · · · |            |            |         |       |
|                                                                                                    |       |                 |                                          | 10.00.00   | 1420  |               |                |            |              | , an j |             |                      | Carre         | egar     | Cancelar                              |            |            |         |       |

### ΡΙΧ

# <Salvar> para salvar chave PIX do pagamento

| and Pag | jamentos el | etrônicos       |             |       |               |               |            |           |          |                 |                       |
|---------|-------------|-----------------|-------------|-------|---------------|---------------|------------|-----------|----------|-----------------|-----------------------|
| 2 7     | * 🗶 🗩 :     | 2↓   🖨 🐟 日      |             |       |               |               |            |           |          |                 | Registros: 16         |
| Cont    | a Pa        | gamento         |             | - 25  | Empresa       | Fantasia      |            | Status    |          | 71 AR           |                       |
| 100     | E 25        | Até             | 30/12/2022  |       | 2             |               |            | N-NÃO     | ENVIADOS | -               | Montar Remessa        |
| -       |             |                 |             |       |               | NE .          |            |           |          |                 |                       |
| Titulos | Dt page     | los Vinanto     | Nrpagto     | Emp   | Fa            | ntasia        | Dtvenc     | Viliquido | Conta    |                 |                       |
|         | 03/11/2023  | 2 39 221 06     | 144411      | 01    | IOCKEY CI     | LIB BRASIL EL | 03/11/2022 | 39 221 06 | 100      |                 |                       |
|         | 03/11/2023  | 6 509 08        | 144411      | 01    | JOCKEY CI     | UB BRASILEI   | 03/11/2022 | 6 509 08  | 100      |                 |                       |
| 1       | 04/11/2023  | 2 7 542 08      | 144284      | 01    | JOCKEY CI     | UB BRASILEI   | 04/11/2022 | 7 542 08  | 100      |                 |                       |
|         | 04/11/2023  | 2 94.00         | 144336      | 02    | TRATORZA      | N             | 04/11/2022 | 94.00     | 100      |                 |                       |
|         | 04/11/202   | 2 174.96        | 144337      | 02    | TRATORZA      | V             | 04/11/2022 | 174.96    | 100      |                 |                       |
|         | 04/11/2023  | 2 3.200.00      | 144702      | 01    | CAUÇÃO DI     | E ESPACO P/ E | 04/11/2022 | 3,200,00  | 100      |                 |                       |
| 1       | 11/11/2023  | 2 4.033,04      | 144284      | 01    | JOCKEY CL     | UB BRASILEI   | 11/11/2022 | 4.033,04  | 100      |                 | =                     |
|         | 17/11/2023  | 2 8.774,18      | 144284      | 01    | JOCKEY CL     | UB BRASILEI   | 17/11/2022 | 8.774,18  | 100      |                 |                       |
|         | 17/11/2023  | 2 997,89        | 144284      | 01    | JOCKEY CL     | UB BRASILEI   | 17/11/2022 | 997,89    | 100      |                 |                       |
|         | 23/11/2023  | 2 3.247,82      | 145107      | 01    | UNIBANCO      | S/A           | 23/11/2022 | 3.247,82  | 100      |                 |                       |
| 1       | 23/11/2023  | 2 1.212,82      | 145107      | 01    | UNIBANCO      | S/A           | 23/11/2022 | 1.212,82  | 100      |                 |                       |
| PIX     | 24/11/202   | 2 540,00        | 145165      | 02    | VALDIR NO     | GUEIRA DA S   | 01/12/2022 | 540,00    | 100      |                 |                       |
|         | 28/10/2023  | 2 5.524,31      | 144284      | 01    | JOCKEY CL     | UB BRASILEI   | 28/10/2022 | 5.524,31  | 100      |                 |                       |
|         |             |                 |             | 1     |               |               |            |           |          |                 |                       |
| -       |             |                 |             |       |               |               |            |           |          |                 |                       |
|         |             |                 |             | -     | THUL          |               | 1 1/-1     |           |          | Títulos sem e:  | specificação de pgto. |
| Fai     | ntasia UA   | LDIR NOGUEIRA   | DAS         |       |               |               | valor page |           | 540,00   | Títulos pronto: | s para gerar arguivo  |
|         |             | 1               |             |       |               |               |            |           |          | Titulaa ié aana | de                    |
| I       | Boleto      | TED Fatura Conc | essionárias | Créc  | lito em conta | PIX Da        | arf GPS    | GARE DET  | RAN      | Intuios ja gera | dos                   |
|         |             |                 |             |       |               |               |            | 8         | Iscap    | Titulos com re  | torno processado      |
|         | Chave       | Tipo da C       | have CPF    |       | -             | 062048777     | 12         | 200       |          |                 |                       |
|         | OR está     | tico            | Informe     | o CPF | deseiado co   | m 11 diaitos. |            |           |          |                 |                       |
|         | OR dinâ     | mico            | Ex: 6033    | 77871 | 03            |               |            |           |          |                 |                       |
| 1.5     | O GIV GING  | inico           |             |       |               |               |            |           |          |                 |                       |
|         |             | QR Code         |             |       |               |               |            |           |          | Bróximo Itom    |                       |
|         |             |                 | Visualiz    | ar QR | Code          |               |            |           |          | Froximo item    | Gerar Arquivo         |
|         |             |                 |             |       |               |               |            | Sal       | var      |                 |                       |

### TED

Informar: Conta (100), período de pagamento, Status (N - Não Enviados), clicar em < Montar Remessa> e selecionar registro para pagamento

### Informar Favorecido<F4> e <Salvar>

| 👾 Pagamento | s eletrônicos | i.          |             |     |               |              |                 |           |     |                 |              |                        | )                 |
|-------------|---------------|-------------|-------------|-----|---------------|--------------|-----------------|-----------|-----|-----------------|--------------|------------------------|-------------------|
| S 7 🗶 🔎     | D 24   🔿      |             |             |     |               |              |                 |           |     |                 |              | Registros: 16          | VetCor SIT Ferran |
| Conta       | Pagamento     | 10 10 10    |             |     | Empresa       | Fantasia     |                 | State     | us  |                 |              |                        | Column            |
| 100 -       | 25/10/20      | 22 Até      | 30/12/2022  |     | 6             |              |                 | N-1       | NÃO | ENVIADOS        | -            | Montar Remessa         | Colulia           |
|             | -             |             |             |     |               | <u></u>      |                 |           |     |                 |              |                        | Parâmetros do     |
| TI Dt p     | ados          | /I pagto    | Nrpagto     | Emp | F             | antasia      | Dtvenc          | VI liquid |     | 2 22            |              |                        |                   |
| 03/11/2     | 022           | 39,221,06   | 144411      | 01  | JOCKEY C      | LUB BRASILE  | EI 03/11/2022   | 39.2      |     | Favorecido      |              |                        |                   |
| 03/11/2     | 022           | 6,509,08    | 144411      | 01  | JOCKEY C      | LUB BRASILE  | I 03/11/2022    | 6.5       | P   | ocura por (FAV( |              |                        |                   |
| 04/11/2     | 022           | 7,542.08    | 144284      | 01  | JOCKEY C      | LUB BRASILE  | 04/11/2022      | 7.5       |     | ocura por (r/w  | SILEOIDO)    |                        | Procurar          |
| 04/11/2     | 022           | 94.00       | 144336      | 02  | TRATORZ       | AN           | 04/11/2022      |           |     | Buccar palaur   | a no moio do | campa                  |                   |
| 04/11/2     | 022           | 174,96      | 144337      | 02  | TRATORZ       | AN           | 04/11/2022      |           |     | Duscal palavis  | a no meio do | campo                  |                   |
| 04/11/2     | 022           | 3.200,00    | 144702      | 01  | CAUÇÃO E      | DE ESPAÇO P  | / EV 04/11/2022 | 3.2       | 0   | ncões:          |              |                        |                   |
| 11/11/2     | 022           | 4.033,04    | 144284      | 01  | JOCKEY C      | LUB BRASILE  | EI 11/11/2022   | 4.0       | Ē   | Código          |              | Favorecido             | Cta princ F 🔺     |
| 17/11/2     | 022           | 8.774,18    | 144284      | 01  | JOCKEY C      | LUB BRASILE  | EI 17/11/2022   | 8.7       |     | 24332 TRA       | TORZAN CO    | MERCIO DE PECAS PARA T | RATORA 1          |
| 17/11/2     | 022           | 997,89      | 144284      | 01  | JOCKEY C      | LUB BRASILE  | I 17/11/2022    | 9         |     |                 |              |                        |                   |
| 23/11/2     | 022           | 3.247,82    | 145107      | 01  | UNIBANCO      | O S/A        | 23/11/2022      | 3.2       | -   |                 |              |                        |                   |
| 23/11/2     | 022           | 1.212,82    | 145107      | 01  | UNIBANCO      | S/A          | 23/11/2022      | 1.2       |     |                 |              |                        |                   |
| PIX 24/11/2 | 022           | 540,00      | 145165      | 02  | VALDIR NO     | OGUEIRA DA S | S 01/12/2022    | 5         | -   |                 |              |                        |                   |
| 28/10/2     | 022           | 5.524,31    | 144284      | 01  | JOCKEY C      | LUB BRASILE  | El 28/10/2022   | 5.5       |     | S               |              |                        |                   |
| I =         |               |             |             | 1   | · · · · - · - |              |                 |           | -   |                 |              |                        |                   |
| -           |               |             |             |     |               |              |                 |           |     |                 |              |                        |                   |
| Fontocio    |               |             |             | -   | Titulo        |              | Valor page      |           |     |                 |              |                        |                   |
| Failasia    | IRATURZA      | N           |             |     | mulo.         |              | valui pagu      |           |     |                 |              |                        |                   |
|             | 1             |             |             |     |               |              |                 |           | T   | ۰ (III)         |              |                        | E .               |
| Boleto      | TED           | Fatura Conc | essionárias | Cré | dito em cont  | a PIX        | Darf GPS        | GARE      |     |                 |              |                        |                   |
| Eavoraci    |               |             |             |     |               | <br>         | ino:            |           |     | pcoes para pes  | quisa        |                        | ОК                |
| avoreci     | 2433          | 52          |             |     |               |              | pv.             |           | 1   | AVONEGIDU       |              |                        |                   |
| Banco:      |               |             |             |     |               | P            | essoa: 🗸 🔽      |           |     |                 |              |                        | Cancelar          |
| Agência:    |               |             |             |     |               | C            | NPJ/CPF:        |           |     |                 |              |                        |                   |
| Conta       |               |             |             |     |               |              |                 | L         |     |                 |              |                        |                   |
|             |               |             |             |     |               |              |                 |           | Sa  | alvar           | Próximo Item | Gerar Arquivo          |                   |
|             |               |             |             |     |               |              |                 |           |     |                 |              |                        |                   |
| - Nº156     |               |             |             |     |               |              |                 |           |     |                 |              |                        |                   |

### FATURAS CONCESSIONÁRIAS

Informar: Conta (100), período de pagamento, Status (N - Não Enviados), clicar em < Montar Remessa> e selecionar registro para pagamento

### Informar Tipo de Pagamento

| Pa   | igamento                   | os eletrónico                          |                                                          |                                                                   |                                   |                                                         |                                                        |                     |                 |          |             | Registros: 16                                          |
|------|----------------------------|----------------------------------------|----------------------------------------------------------|-------------------------------------------------------------------|-----------------------------------|---------------------------------------------------------|--------------------------------------------------------|---------------------|-----------------|----------|-------------|--------------------------------------------------------|
| Con  | ta<br>0 5                  | Pagament<br>25/18/2                    | 822 Até                                                  | 30/12/2022                                                        |                                   | Empresa                                                 | Fantasia                                               |                     | Status<br>N-NÃO | ENVIADOS |             | Montar Remessa                                         |
| TI   | Selecio                    | nados                                  | Vinacto                                                  | Nrnado                                                            | Emp                               |                                                         | Tantasia                                               | Divenc              | Villiquido      | Conta    |             |                                                        |
| 11   | 03/11/                     | 2022                                   | 39,221,06                                                | 144411                                                            | 01                                | JOCKEY                                                  | LUB BRASILEI                                           | 03/11/2022          | 39 221 06       | 100      |             |                                                        |
|      | 03/11/                     | 2022                                   | 6.509.08                                                 | 144411                                                            | 01                                | JOCKEY C                                                | LUB BRASILEI                                           | 03/11/2022          | 6 509.08        | 100      |             |                                                        |
|      | 04/11/                     | 2022                                   | 7 542 08                                                 | 144284                                                            | 01                                | JOCKEY C                                                | LUB BRASILEI                                           | 04/11/2022          | 7 542 08        | 100      |             |                                                        |
|      | 04/11/                     | 2022                                   | 94.00                                                    | 144336                                                            | 02                                | TRATORZ                                                 | AN                                                     | 04/11/2022          | 94.00           | 100      |             |                                                        |
|      | 04/11/                     | 2022                                   | 174.96                                                   | 144337                                                            | 02                                | TRATORZ                                                 | AN                                                     | 04/11/2022          | 174.96          | 100      |             |                                                        |
|      | 04/11/                     | 2022                                   | 3 200 00                                                 | 144702                                                            | 01                                | CAUCÃO                                                  | DE ESPACO P/E                                          | V 04/11/2022        | 3 200 00        | 100      |             |                                                        |
|      | 111/11/2                   | 2022                                   | 4.033.04                                                 | 144284                                                            | 01                                | JOCKEY C                                                | UB BRASILEI                                            | 11/11/2022          | 4.033.04        | 100      |             |                                                        |
|      | 17/11/                     | 2022                                   | 8,774,18                                                 | 144284                                                            | 01                                | JOCKEY C                                                | LUB BRASILEI                                           | 17/11/2022          | 8 774 18        | 100      |             |                                                        |
|      | 17/11/                     | 2022                                   | 997 89                                                   | 144284                                                            | 01                                | JOCKEY C                                                | UB BRASILEI                                            | 17/11/2022          | 997.89          | 100      |             |                                                        |
|      | 23/11/                     | 2022                                   | 3 247 82                                                 | 145107                                                            | 01                                | UNIBANC                                                 | O S/A                                                  | 23/11/2022          | 3 247 82        | 100      |             |                                                        |
|      | 23/11/                     | 2022                                   | 1 2 1 2 8 2                                              | 145107                                                            | 01                                | UNIBANC                                                 | O S/A                                                  | 23/11/2022          | 1 212 82        | 100      |             |                                                        |
| x    | 24/11/                     | 2022                                   | 540.00                                                   | 145165                                                            | 02                                | VALDIR N                                                | OGUEIRA DA S                                           | 01/12/2022          | 540.00          | 100      |             |                                                        |
|      | 28/10/                     | 2022                                   | 5.524.31                                                 | 144284                                                            | 01                                | JOCKEY C                                                | LUB BRASILEI                                           | 28/10/2022          | 5.524.31        | 100      |             |                                                        |
|      | 1                          |                                        |                                                          |                                                                   |                                   |                                                         |                                                        | La constantes and   |                 |          |             |                                                        |
|      |                            |                                        |                                                          |                                                                   |                                   |                                                         |                                                        |                     |                 | 115      |             |                                                        |
| Fa   | antasia                    | JOCKEY                                 | CLUB BRASI                                               | LET                                                               |                                   | Titulo:                                                 |                                                        | Valor pago          | h.,             | 033,04   | Titulos s   | em especificação de pgto.<br>rontos para gerar arquivo |
|      | Boleto                     | TED                                    | Fatura Conce                                             | ssionárias                                                        | Créd                              | dito em cont                                            |                                                        | arf   GPS           |                 |          | Titulos já  | i gerados<br>om retorno processado                     |
| T SU | ipo de p<br>Códig<br>Linha | agamento:<br>o de barras<br>digitável: | 11 = Pag<br>118 = Pa<br>19 = Tri<br>20 = Pag<br>30 = Lig | amento de<br>gamento de<br>buto - IPI<br>amento con<br>uidação de | Cont<br>FGT<br>U Pr<br>Aut<br>Tít | as e Tri<br>S com Có<br>efeitura<br>enticaçã<br>ulos do | butos com C<br>ódigo de Bar<br>is<br>ío<br>Próprio Ban | ódigo de Bar<br>ras | rras            |          | Próximo Ite | m Gerar Arquivo                                        |

### FATURAS CONCESSIONÁRIAS

# Informar código de barras e <Salvar>

| sit P    | agamentos eletrór                                       | nicos                |                     |     |                                       |                |              |            |          |                                                                                                    |                                                                              | ×       |
|----------|---------------------------------------------------------|----------------------|---------------------|-----|---------------------------------------|----------------|--------------|------------|----------|----------------------------------------------------------------------------------------------------|------------------------------------------------------------------------------|---------|
| 2 .      | ⊽ 🕱 🗩 ᢓ↓                                                | i 😂 🐟 日 i i          |                     |     |                                       |                |              |            |          |                                                                                                    | Registros: 16                                                                |         |
| Cor      | nta Pagam                                               | ento                 | _                   |     | Empresa                               | Fantasia       |              | Status     |          |                                                                                                    |                                                                              |         |
| 10       | 0 5 25/10                                               | 0/2022 Até           | 30/12/2022          |     | 5                                     |                |              | N-NÃO      | ENVIADOS | -                                                                                                    | Montar Remessa                                                               | a       |
|          |                                                         |                      | -                   |     |                                       |                |              |            |          |                                                                                                    |                                                                              |         |
| Titulo   | s Selecionados                                          | 10                   |                     | -   | -                                     |                | <b>D</b> 1   |            | 0        |                                                                                                    |                                                                              |         |
|          | Dt.pagto                                                | VI.pagto             | Nr.pagto            | Emp | E E E E E E E E E E E E E E E E E E E | -antasia       | Dt.venc.     | VI.IIquido | Conta    |                                                                                                    |                                                                              |         |
| _        | 03/11/2022                                              | 39.221,06            | 144411              | 01  | JOCKEYC                               | LUB BRASILEI   | 03/11/2022   | 39.221,00  | 100      |                                                                                                    |                                                                              | -       |
| -        | 03/11/2022                                              | 6.509,08             | 144411              | 01  | JOCKEYC                               | LUB BRASILEI   | 03/11/2022   | 6.509,08   | 100      |                                                                                                    |                                                                              | -       |
| _        | 04/11/2022                                              | 7.542,08             | 144284              | 01  | JOCKEYC                               | LUB BRASILEI   | 04/11/2022   | 7.542,08   | 100      |                                                                                                    |                                                                              | -       |
|          | 04/11/2022                                              | 94,00                | 144336              | 02  | TRATORZ                               | AN             | 04/11/2022   | 94,00      | 100      |                                                                                                    |                                                                              | -       |
| -        | 04/11/2022                                              | 174,96               | 144337              | 02  | TRATORZ                               | AN             | 04/11/2022   | 174,96     | 100      |                                                                                                    |                                                                              | _       |
|          | 04/11/2022                                              | 3.200,00             | 144702              | 01  | CAUÇAO                                | DE ESPAÇO P/ E | V 04/11/2022 | 3.200,00   | 100      |                                                                                                    |                                                                              | -       |
| <b>•</b> | 11/11/2022                                              | 4.033,04             | 144284              | 01  | JOCKEY C                              | LUB BRASILEI   | 11/11/2022   | 4.033,04   | 100      |                                                                                                    |                                                                              |         |
|          | 17/11/2022                                              | 8.774,18             | 144284              | 01  | JOCKEY C                              | CLUB BRASILEI  | 17/11/2022   | 8.774,18   | 100      |                                                                                                    |                                                                              |         |
|          | 17/11/2022                                              | 997,89               | 144284              | 01  | JOCKEY C                              | LUB BRASILEI   | 17/11/2022   | 997,89     | 100      |                                                                                                    |                                                                              |         |
|          | 23/11/2022                                              | 3.247,82             | 145107              | 01  | UNIBANCO                              | O S/A          | 23/11/2022   | 3.247,82   | 2 100    |                                                                                                    |                                                                              |         |
| _        | 23/11/2022                                              | 1.212,82             | 145107              | 01  | UNIBANCO                              | O S/A          | 23/11/2022   | 1.212,82   | 2 100    |                                                                                                    |                                                                              | - L - B |
| PIX      | 24/11/2022                                              | 540,00               | 145165              | 02  | VALDIR NO                             | OGUEIRA DA S   | 01/12/2022   | 540,00     | 100      |                                                                                                    |                                                                              |         |
|          | 28/10/2022                                              | 5.524,31             | 144284              | 01  | JOCKEY C                              | LUB BRASILEI   | 28/10/2022   | 5.524,31   | 100      |                                                                                                    |                                                                              | -       |
|          |                                                         |                      |                     | 1   |                                       |                |              |            |          |                                                                                                    | •                                                                            |         |
| F        | antasia <mark>JOCKE</mark><br>Boleto TED                | Fatura Conce         | ILEI<br>essionárias | Cré | Titulo:                               | ta   PIX   Da  | Valor page   | GARE DE    | 033,04   | <ul> <li>Títulos sem e</li> <li>Títulos pronto</li> <li>Títulos já gera</li> <li>Títulos com r</li> </ul> | especificação de pgto.<br>os para gerar arquivo<br>ados<br>etorno processado |         |
| 1        | Fipo de pagamen<br>◉ Código de ban<br>☉ Linha digitável | to: 11 = Pay<br>ras: | gamento de          | Con | tas e Tri                             | ibutos com C   | ódigo de B   | arras      | Ivar,    | Próximo Item                                                                                              | Gerar Arquivo                                                                |         |

### GPS

Informar: Conta (100), período de pagamento, Status (N - Não Enviados), clicar em < Montar Remessa> e selecionar registro para pagamento

| Informar Tipo de Pagamento, Cod.Receita, Competência, CNPJ, Valor do tributo e <salva< th=""></salva<> |
|----------------------------------------------------------------------------------------------------|
|----------------------------------------------------------------------------------------------------|

| ujir Pa     | igamentos eletrôi          | nicos             |             |      |               |                |            |             |         |              |                          |
|-------------|----------------------------|-------------------|-------------|------|---------------|----------------|------------|-------------|---------|--------------|--------------------------|
| 2 2         | 7 🗶 🗩 ᢓ↓                   | i 🥌 🐟 🔚 🛛         |             |      |               |                |            |             |         |              | Registros: 16            |
| Con         | ta Pagam                   | ento              |             |      | Empresa       | Fantasia       |            | Status      |         |              |                          |
| 10          | 0 🚦 25/1                   | 0/2022 Até        | 30/12/2022  |      | E             |                |            | N-NÃO       | ENVIADO | S 👻          | Montar Remessa           |
| -           |                            |                   |             |      |               | Ve.            |            |             |         |              |                          |
| Titulos     | Selecionados               | VInagto           | Nrpagto     | Emp  | Fa            | Intacia        | Dtyenc     | Villiquido  | Conta   |              |                          |
|             | 04/11/2022                 | 17/ 06            | 1//337      | 02   | TRATORZAN     | M              | 04/11/2022 | 174.96      | 100     |              |                          |
|             | 04/11/2022                 | 3 200 00          | 144307      | 01   | CALICÃO DE    | E ESPACO P/E   | 04/11/2022 | 3 200 00    | 100     |              |                          |
|             | 11/11/2022                 | 4 033 04          | 144284      | 01   | IOCKEY CI     | LIB BRASILEI   | 11/11/2022 | 4 033 04    | 100     |              |                          |
| <del></del> | 17/11/2022                 | 8 774 18          | 144284      | 01   | JOCKEY CL     | UB BRASILEI    | 17/11/2022 | 8 774 18    | 100     |              |                          |
| -           | 17/11/2022                 | 007.80            | 144284      | 01   | JOCKEY CL     | LIB BRASILEI   | 17/11/2022 | 007.80      | 100     |              |                          |
|             | 23/11/2022                 | 3 247 82          | 145107      | 01   | LINIBANICO    | S/A            | 23/11/2022 | 3 247 82    | 100     |              |                          |
| -           | 23/11/2022                 | 1 212 82          | 145107      | 01   | LINIBANCO     | S/A            | 23/11/2022 | 1 212 82    | 100     |              |                          |
| PIX         | 24/11/2022                 | 540.00            | 145165      | 02   | VALDIR NO     | GUEIRADAS      | 01/12/2022 | 540.00      | 100     |              |                          |
| 1 124       | 28/10/2022                 | 5 5 2 4 3 1       | 144284      | 01   | IOCKEY CI     | LIB BRASILEI   | 28/10/2022 | 5 5 2 4 3 1 | 100     |              |                          |
|             | 31/10/2022                 | 24 513 22         | 144284      | 01   | JOCKEY CI     | LIB BRASILEI   | 31/10/2022 | 24 513 22   | 100     |              |                          |
| -           | 31/10/2022                 | 49,066,08         | 144347      | 01   | LINIBANCO     | S/A            | 31/10/2022 | 49,066,08   | 100     |              |                          |
| -           | 31/10/2022                 | 906 120 65        | 144492      | 01   | IOCKEY CI     | UB BRASILEI    | 31/10/2022 | 906 120 65  | 100     |              |                          |
| <u></u>     | 51/10/2022                 | 300.120,03        | 144432      | 01   | JOORET OL     | OD DI WOILLI   | 51/10/2022 | 300.120,03  | 100     |              |                          |
| 4           | 1                          |                   |             |      | 1             |                | 1 1        |             | ti de   |              |                          |
| -           |                            |                   |             |      |               |                |            |             |         |              |                          |
| Fa          | antasia <mark>JOCKI</mark> | EY CLUB BRASI     | LEI         |      | Titulo:       |                | Valor page | 0 24.       | 513,22  | Títulos pr   | ontos para gerar arquivo |
|             | Boleto TED                 | Fatura Conce      | essionárias | Créc | lito em conta |                | urf GPS    | GARE DET    |         | Títulos já   | gerados                  |
|             | Tipo de pagame             | ento:             |             |      | Valo          | or do Tributo: |            |             |         |              | interento processado     |
|             | Cód. Receita:              |                   |             |      | Out           | ras Entidades: |            |             |         |              |                          |
|             | Compténsio                 |                   |             |      |               | Manatária      |            |             |         |              |                          |
|             | Comptencia.                | / /               |             |      | Alu.          | Monetaria.     |            |             |         |              |                          |
|             | CNPJ:                      | 210 - 21 <u>0</u> | / -         |      | Tota          | al Pago:       |            |             |         |              |                          |
|             |                            |                   |             |      |               |                | P          | 00          | War     | Próximo Iter | m Gerar Arquivo          |
|             |                            |                   |             |      |               |                |            | 53          | Ival    |              |                          |
| -           |                            |                   |             |      |               |                |            |             |         |              |                          |

# Financeiro>Pagamento Eletrônico - Gerar arquivo

Gerar arquivo remessa CNAB para o banco <Gerar arquivo>.

| 🙀 Paga       | amento            | s eletrônic                | os             |                         |                    |                                                                                                    |            |                 |        |                  |                                            |
|--------------|-------------------|----------------------------|----------------|-------------------------|--------------------|----------------------------------------------------------------------------------------------------|------------|-----------------|--------|------------------|--------------------------------------------|
| 27           | 🗶 🗶               | D ⊉↓   e                   | 🗐 🐟 日 👘        |                         |                    |                                                                                                    |            |                 |        |                  | Registros: 1                               |
| Conta<br>100 | E                 | Pagamen<br>27/09/:         | to<br>2021 Até | 27/09/2021              |                    | Empresa Fantasia                                                                                                |            | Status<br>N-NÃO | ENVIAD | • 20             | Montar Remessa                             |
| Titulos S    | Selecior<br>Dt.pa | nados<br>agto              | VI.pagto       | Nr.pagto                | Emp.               | Fantasia                                                                                                    | Dt.venc.   | VI.liquido      | Conta  |                  | *                                          |
| BOL          | 27/09/2           | 2021                       | 1.390,00       | 345                     | 02                 | VALDIR NOGUEIRA DA S                                                                                            | 28/10/2021 | 1.390,00        | 100    |                  |                                            |
|              |                   |                            |                |                         |                    | ······································                                                                          |            |                 |        |                  |                                            |
| _            |                   |                            |                |                         |                    |                                                                                                    |            |                 |        |                  |                                            |
|              |                   |                            |                |                         |                    |                                                                                                    | -          |                 |        |                  |                                            |
|              |                   |                            |                |                         |                    |                                                                                                    |            |                 |        |                  |                                            |
|              |                   |                            |                |                         |                    |                                                                                                    |            |                 |        |                  |                                            |
|              |                   |                            |                |                         |                    |                                                                                                    |            |                 |        |                  |                                            |
|              |                   |                            |                | 10                      | -                  |                                                                                                    |            |                 |        |                  |                                            |
|              | 2                 |                            |                | 10                      |                    | 5. The second second second second second second second second second second second second second second second | -          |                 |        |                  |                                            |
|              |                   |                            |                |                         |                    |                                                                                                    |            |                 |        |                  |                                            |
|              |                   |                            |                |                         |                    |                                                                                                    |            |                 |        |                  |                                            |
|              |                   |                            |                |                         |                    |                                                                                                    |            |                 | 1      |                  | E.                                         |
| Fan          | itasia            | VALDIR                     | NOGUEIRA I     | DA S                    |                    | Titulo:                                                                                                    | Valor pag  | 10 1.           | 390,00 | Títulos sem es   | pecificação de pgto.<br>para gerar arquivo |
| E            | Boleto            | TED                        | Fatura Co      | ncessionárias           | 0                  | crédito em conta Darf                                                                                           | GPS        | GARE DET        |        | Títulos já gerad | os<br>orno processado                      |
| 6            | ◉ Códi<br>⑦ Linh: | go de barr<br>a digitável: | ras: 237946    | <mark>0013900087</mark> | <mark>71058</mark> | 80299999970568850000                                                                                            | 00139000   | <<              |        |                  |                                            |
|              |                   |                            |                |                         |                    |                                                                                                    |            | Sa              | alvar  | Próximo Item     | Gerar Arquivo                              |

Confirmar a geração do arquivo <**Sim**>.

| 🙀 Pagamentos eletrônicos                                                |                                             |                                                                                                    |                                                      |                 |            |                                                                                                    |
|-------------------------------------------------------------------------|---------------------------------------------|----------------------------------------------------------------------------------------------------|------------------------------------------------------|-----------------|------------|----------------------------------------------------------------------------------------------------|
| 🔍 🗸 🗶 🔊 🛃 🛛 🖼 👘                                                         |                                             |                                                                                                    |                                                      |                 |            | Registros: 1                                                                                                    |
| Conta Pagamento 27/09/2021 Até                                          | 27/09/2021                                  | Empresa Fantasia                                                                                       |                                                      | Status<br>N-NÃO | ENVIADOS 🔻 | Montar Remessa                                                                                                    |
| TL Dt.pagto VI.pagto                                                    | Nr.pagto Emp                                | Fantasia                                                                                               | Dt.venc.                                             | VI.liquido      | Conta      |                                                                                                    |
| BOL 27/09/2021 1.390,00                                                 | 0 345 02                                    | VALDIR NOGUEIRA DA S                                                                                   | 28/10/2021                                           | 1.390,00        | 100        |                                                                                                    |
|                                                                         |                                             | Confirmação da geração do a<br>Resumo do arqui<br>BOL -> RS 1.39<br>Total de RS 1.3<br>Tem certeza que | vo de remessa:<br>20,00<br>90,00<br>deseja gerar o a | rquivo?         |            |                                                                                                    |
| Fantasia       UALDIR NOGUEIRA         Boleto       TED       Fatura Co | DA S<br>oncessionárias (<br>500139000877105 | Crédito em conta   Darf<br>8 6299999997 656885 666                                                     | Sim                                                  | Não             | 898,88 T   | ítulos sem especificação de pgto.<br>ítulos prontos para gerar arquivo<br>ítulos já gerados<br>itulos com retorno processado |

### Arquivo gerado <OK>

| Pagamentos eletrônicos                                                                                                    |                                                                                                    |                                                                                                    | Registros: 1                                                                            |
|----------------------------------------------------------------------------------------------------|----------------------------------------------------------------------------------------------------|----------------------------------------------------------------------------------------------------|-----------------------------------------------------------------------------------------|
| Conta         Pagamento           100         27/09/2021           Até         27/09/2021                                               | Empresa Fantasia                                                                                                    | Status<br>N-NÃO ENVIADOS 💌                                                                                                    | Montar Remessa                                                                          |
| TL         Dt.pagto         VI.pagto         Nr.pagto         E           BOL         27/09/2021         1.390,00         345         0 | mp. Fantasia Dt.venc.<br>2 VALDIR NOGUEIRA DA S 28/10/2021                                                                                                    | VI.liquido Conta<br>1.390,00 100                                                                                                    |                                                                                         |
|                                                                                                    | AVISO                                                                                                    | O(S).                                                                                                    |                                                                                         |
| Fantasia       UALDIR NOGUEIRA DA S         Boleto       TED       Fatura Concessionárias                                               | Itulo:         Valor page           Crédito em conta         Darf         GPS         GA           058 029999997 056885 000000139 000         GA         GA         GA | Image: 1.398,88     Image: 1.398,88       Image: 1.398,88     Image: 1.398,88       Image: 1.398,88     Image: 1.398,88 | m especificação de pgto.<br>Intos para gerar arquivo<br>gerados<br>m retorno processado |
|                                                                                                    |                                                                                                    | Salvar Próximo Item                                                                                                    | Gerar Arquivo                                                                           |

### Arquivo gerado na pasta de integração

| 🕸 Pag        | amento          | s eletrôni       | cos                                                                                                    |               |         |           |             |               |              |               |             |                            |
|--------------|-----------------|------------------|----------------------------------------------------------------------------------------------------|---------------|---------|-----------|-------------|---------------|--------------|---------------|-------------|----------------------------|
| SV           | ۾ 🗶             | D ⊉↓             | in the second second se |               |         |           |             |               |              |               |             | Registros: 1               |
| Conta<br>100 | E               | Pagame<br>27/09/ | nto<br>/2021 Até                                                                                                    | 27/09/2021    | Em      | F         | Fantasia    |               | Statu<br>N-N | s<br>ÃO ENVIA | DOS 💌       | Montar Remessa             |
| Titulos S    | Selecio<br>Dt p | nados<br>acto    | VInagto                                                                                                    | Nrpagto       | Emp     | E         | antasia     | Dtvenc        | VI liquido   | Conta         | 01          |                            |
| BOL          | 27/09/2         | 2021             | 1.390,00                                                                                                    | 345           | 02 VA   | LDIR NO   | GUEIRA DA S | 28/10/2021    | 1.39         | 0,00 100      |             |                            |
|              | A. 8            |                  |                                                                                                    |               |         |           |             |               |              |               | -           |                            |
|              |                 |                  |                                                                                                    |               |         |           |             |               |              |               |             |                            |
|              |                 | -                |                                                                                                    |               |         |           |             | <u>.</u>      |              |               |             |                            |
| -            |                 |                  |                                                                                                    |               | 12 12   |           |             |               |              |               |             |                            |
| -            |                 |                  |                                                                                                    |               | -       |           |             |               |              |               |             |                            |
|              |                 |                  |                                                                                                    | AVISO         |         |           |             |               |              |               |             |                            |
|              |                 |                  |                                                                                                    |               |         |           |             |               |              |               |             |                            |
| _            | 1               |                  |                                                                                                    |               | ARQUI   | IVO\USI   |             | MESSA\PG27090 | 1.REM CRIAD  | O COM         |             |                            |
|              | -               |                  |                                                                                                    |               | SUCES   | SO!       |             |               |              |               | -           |                            |
|              |                 |                  |                                                                                                    |               |         |           |             |               |              |               |             |                            |
|              |                 |                  |                                                                                                    |               |         |           |             |               | -            |               |             |                            |
|              |                 |                  |                                                                                                    |               |         |           |             |               |              | OK            |             |                            |
| Fan          | itasia          |                  |                                                                                                    |               | Litu    | 10.       |             | Valor nag     | -            | 1 200 0       | Títulos s   | sem especificação de pgto. |
|              | liaona          | VHLDIN           | MOGOEINH                                                                                                    | DH 3          |         |           |             | toror page    | -            | 1.070,0       | Títulos p   | prontos para gerar arquivo |
| F            | Boleto          |                  | Estura Co                                                                                                    | ncessionárias | Crác    | lito em c |             |               |              |               | 📃 Títulos j | á gerados                  |
|              |                 | 1 100            | I diura oc                                                                                                    | ncessionanas  |         | ano em c  | onta   Dan  |               | GAILE        | DETRAIN       | Titulos o   | com retorno processado     |
|              |                 |                  |                                                                                                    |               |         |           |             |               |              |               |             |                            |
| (            | Códi            | go de ba         | rras: 237946                                                                                                    | 0013900087    | 7105802 | 9999999   | 7056885000  | 000139000     | <            |               |             |                            |
| (            | C Linh          | a digitáve       | t:                                                                                                    |               |         |           |             | 1             |              |               |             |                            |
|              |                 |                  |                                                                                                    |               |         |           |             |               |              |               |             |                            |
|              |                 |                  |                                                                                                    |               |         |           |             |               | ſ            | Salvar        | Dróvina III |                            |
|              |                 |                  |                                                                                                    |               |         |           |             |               |              | Salvar        | Proximo ite | Gerar Arquivo              |
| 107          |                 |                  |                                                                                                    |               |         |           |             |               |              |               | 1000        |                            |